## **Configuring Windows to use High Graphic Performance**

1. In the Windows Search Bar (or Start Menu), search Graphics Settings and open it.

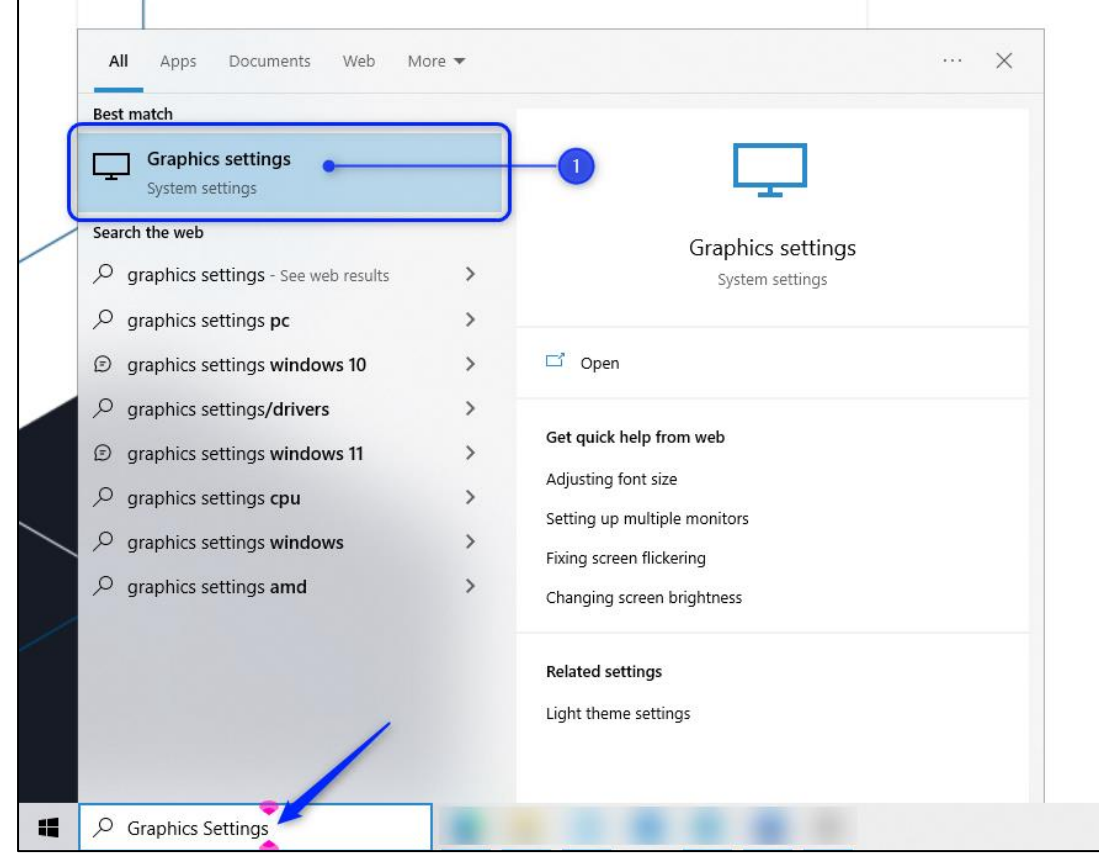

2. In **Graphics Settings**, choose **Desktop App** in the Preference dropdown, then click **Browse**.

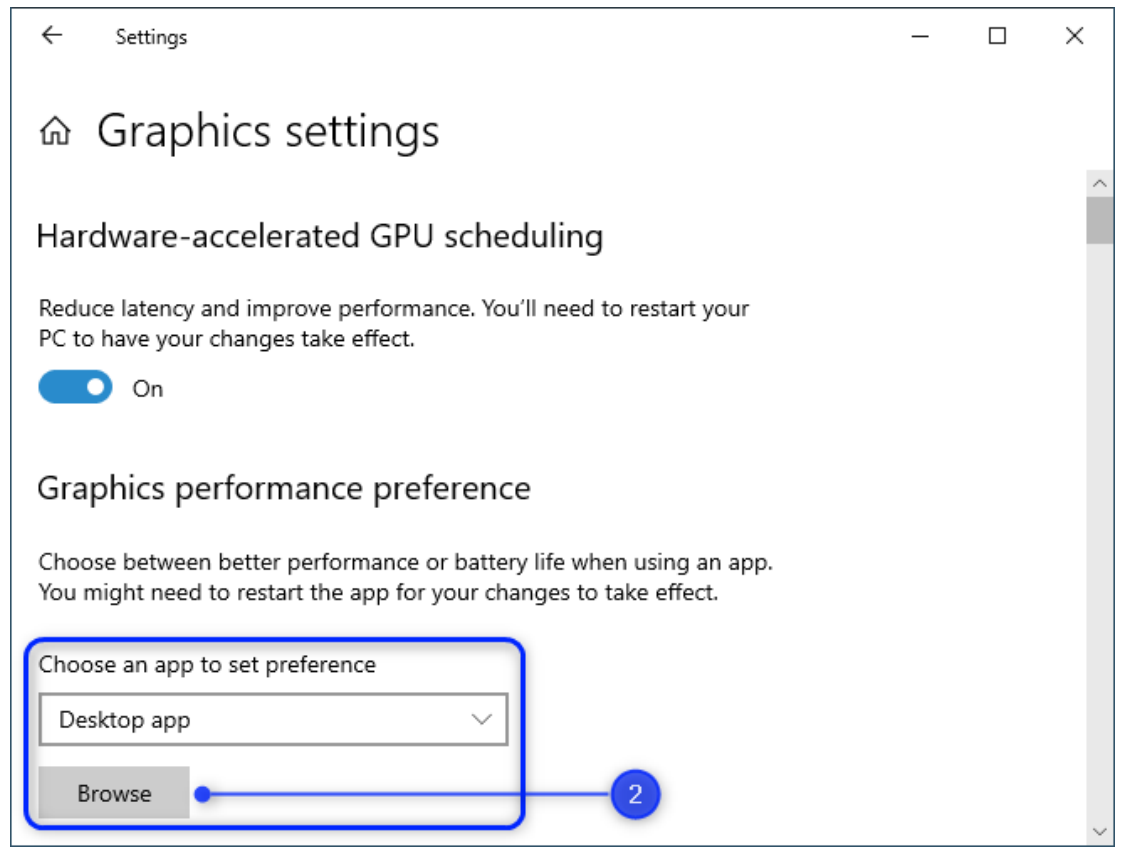

3. In the Open window, enter the Path where the User's running instance of **CETDesigner.exe** resides.

## Configuring Windows to use High Graphic Performance

## For the Official version of CET, this is... %LOCALAPPDATA%\CET Data\64-bit\Application\cet.runtime\bin\win64

| $\leftarrow$ Settings                                                                                            |                                         | - 🗆 X                 |                                         | <b>UNLIO</b>   | UKA              |
|----------------------------------------------------------------------------------------------------|-----------------------------------------|-----------------------|-----------------------------------------|----------------|------------------|
|                                                                                                    | Open                                    |                       |                                         |                | ×                |
| Hardware-accelerated GPU scheduling                                                                              | 3 → ↓ ↓ ↓ ↓ ↓ ↓ ↓ ↓ ↓ ↓ ↓ ↓ ↓ ↓ ↓ ↓ ↓ ↓ | ALAPPDATA%\CET Data\( | i4-bit\Application\cet.runtime\bin\wint | ¥ → Search win | م 64             |
| Reduce latency and improve performance. You'll need to                                                           | Organize 🔻 New folde                    | r<br>Name             | Date modified                           | а Туре         | Size             |
| PC to have your changes take effect.                                                                             |                                         | CETDesigner.exe       | 4 8/6/2023 6:27<br>8/6/2023 6:27        | PM Application | 44 KB            |
|                                                                                                    |                                         | SpellChecker.exe      | 8/6/2023 6:27                           | PM Application | 22 KB            |
| Graphics performance preference                                                                                  |                                         |                       |                                         |                |                  |
| Choose between better performance or battery life whe<br>You might need to restart the app for your changes to t |                                         |                       |                                         |                |                  |
| Choose an app to set preference                                                                                  |                                         |                       |                                         |                |                  |
| Desktop app $\lor$                                                                                               |                                         |                       |                                         |                |                  |
| Browse <u>2</u>                                                                                                  | This PC                                 |                       |                                         |                |                  |
|                                                                                                    | igen Network 🛃                          |                       |                                         |                |                  |
|                                                                                                    |                                         |                       |                                         |                |                  |
|                                                                                                    |                                         |                       |                                         |                |                  |
|                                                                                                    |                                         |                       |                                         |                |                  |
|                                                                                                    |                                         |                       |                                         |                |                  |
|                                                                                                    | File na                                 | me: CETDesigner.exe   |                                         | All files (*.  | exe) ~<br>Cancel |
|                                                                                                    |                                         |                       |                                         |                |                  |

- 4. Select **CETDesigner.exe** in that folder.
- 5. Click Add.
- 6. **CETDesigner.exe** will be added to the list in the **Graphic Settings** window. Click **Options** for CETDesigner.exe

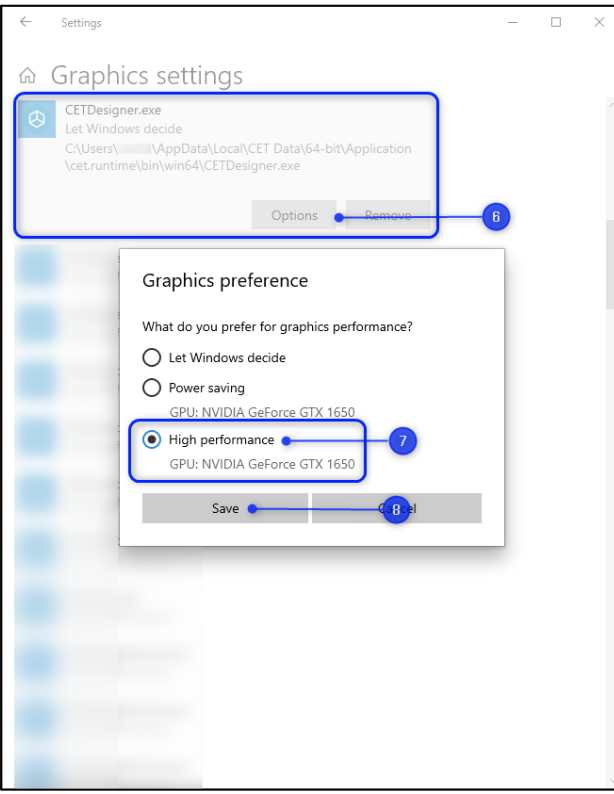

- 7. Next, select High Performance (Most likely to say NVIDIA).
- 8. Then, hit **Save**.
- 9. Launch CET with a <u>Clean Start</u> or restart your Computer for it to take effect.